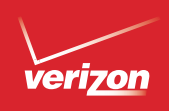

# Get to Know Your Phone

# Setting Up Your Phone

Welcome to Verizon Wireless. You're now part of a growing movement that's about speed, signal and strength. This guide will show you how to set up and use your phone, access special features, and find help.

Step 1. Remove the Back Cover Place your fingernail in the cutout at the bottom of the phone and pop the cover off the phone.

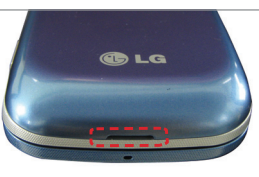

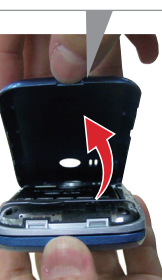

Step 2. Insert the Battery

Insert the battery, making sure to align the gold contacts. Press down gently to secure the battery.

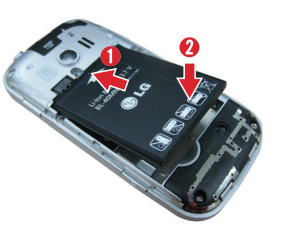

Step 3. Replace the Back Cover Place the back cover over the back of the phone and press down along the edges to secure it.

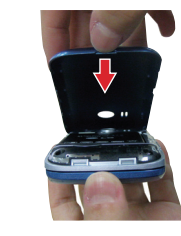

#### Step 4. Charge the Phone

Before turning on your phone, charge it fully.

- 1. Connect the USB cable to the charger adapter.
- 2. Plug the other end of the USB cable to the Charging/USB port and the charger adapter into an electrical outlet

CAUTION! Please use only an approved charger to charge your phone. Improper handling of the charging port, as well as the use of an incompatible charger, may cause damage to your device and void the warranty.

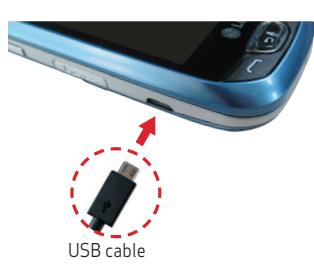

#### Optional: Insert the microSD<sup>™</sup> Card

If you have a microSD card, open the microSD card slot and slide the microSD card into it (as pictured below).

NOTE: The microSD card is sold separately.

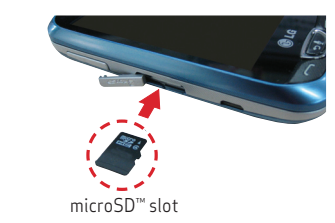

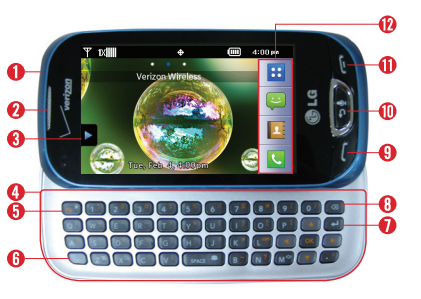

- 2 Earpiece
- Shortcuts button
- QWERTY keyboard
- 6 Function/ Favorites kev

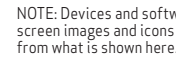

**GLG** | Extravert<sup>2</sup>

- **1** 3.5 mm headset jack **1** Return key

- Clear key
- G Send kev
- Back/Voice Commands key
- Power/End kev
- G Shift/Messaging key
  Quick keys

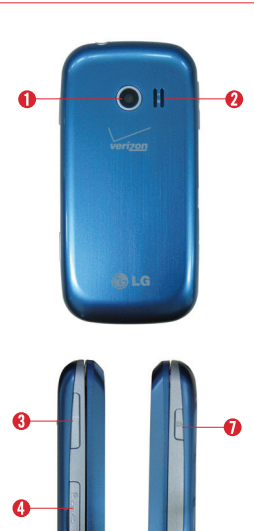

- Camera
- Ø Speaker
- 8 Volume keys
- MicroSD card slot

6

- 6 Charging/USB port
- G Camera/Video key
- 🚺 Lock key

NOTE: Devices and software are constantly evolving so the screen images and icons on your device may differ slightly

# Using Your Phone

#### Turning Your Phone On/Off

Press and hold the **Power/End** key to turn your phone on. Then swipe your finger across the screen in any direction to unlock it

Press and hold the **Power/End** key to turn vour phone off.

#### Home Screen

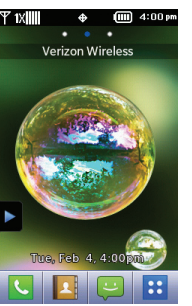

#### Making a Call

Tap the **Phone** icon to open the dial pad and enter the phone number.

- Tap CALL or press the Send key to dial the number.
- Press the **Power/End** key to end the call.

Service Commands feature that also lets you make calls by saving a phone number or Contact name. To access it. press the Back/Voice Commands key and say Call followed by the name or number.

#### Receiving a Call

- When the phone rings or vibrates, simply press the **Send** key or tap **ANSWER** to answer the call
- **QUIET** Tap **QUIET** to mute the ringing or vibration for the call
- IGNORE Tap IGNORE to ignore the call and send the caller directly to voice mail
- Tap **TEXT** to ignore the call and send a quick text message.
- Press the **Power/End** key to end the

## Locking/Unlocking the Phone

The touch screen is automatically locked when the backlight is off.

Press the Lock key to lock or wakethe screen. Then swipe your finger across the screen in any direction to unlock it.

#### Setting Up Voice Mail

- . I Tap the Phone icon to open the dial nad Then dial \*86
- 2. Tap CALL or press the Send key.
- 3. Then follow the setup instructions

#### Checking Voice Mail

From vour phone:

- Tap the Phone icon to open the dial pad. Then dial \*86
- Tap CALL or press the Send key. Then follow the instructions.

From other phones:

- Dial vour wireless number.
- 2. When you hear the greeting, press # to interrupt.
- Follow the instructions

NOTE: Voice mailboxes not set up within 45 days will be canceled. Your voice mailbox is not password protected until you create a password by following the setup instructions.

# Sending a Text

- 1. Slide out the QWERTY keyboard.
- 2. Tap the Messaging icon. Then tap New Message.
- 3. Tap Enter New and enter the phone number or email address of the recipient.

Then tap **Done** (You can enter up to 20) addresses for a single message)

- 4. Tap the Add Text field and enter your message.
- 5. Tap Done and then Send to send your messge.

## Taking Photos

- Press the **Camera** key
- 2. The Focus on your subject and tap Take on the screen or press the Camera key to take a picture.
- 3. After taking the picture, tap one of the following options:
- Erase to erase it.
- Save to save it to My Pictures.
- Set As to set it as a wallpaper or a picture ID.
- Send to send it as a picture message.

## Turning Bluetooth On/Off

- . 🔡 Tap the Apps icon to view your apps.
- . 🞯 Tap the Settings icon.
- Find Bluetooth and tap the On/ **Off** switch to turn it on or off.

#### Backup Assistant<sup>™</sup> Plus

You can save your phone's address book to a secure website. If your phone is lost or damaged, or if you upgrade to a new phone,

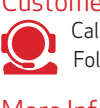

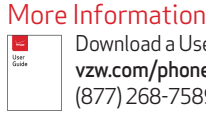

This booklet is printed with soy ink. Printed in China ©2014 Verizon Wireless, All Rights Reserved.

This booklet is made from 100% post-consumer recycled paper

MBM64397401 (1.0)

(BC)

surfing the web.

Internet

Mv Verizon Manage your account, track your usage, edit account information, pav vour bill and more at verizonwireless. com/myverizon.

#### Backup Assistant will restore your contacts Go to verizonwireless.com/banlus

NOTE: Subject to specific terms of use. See verizonwireless.com/baplus for details.

- Take the Internet with you on the go. You can reach the latest news weather and stock reports from your phone.
- . 🛅 Tap the Apps icon to view your apps.
- . 🔯 Tap the **Browser** icon to start

# Support & More

#### Customer Service

Call (800) 922-0204. Follow us @VZWSupport.

> Download a User Guide from support. vzw.com/phones or call (877) 268-7589 to order a copy.

# Customer Information

#### Your Wireless Device and Third Party Services

Verizon Wireless is the mobile carrier associated with this wireless device but many services and features offered through this wireless device are provided by or in conjunction with third parties. Verizon Wireless is not responsible for your use of this wireless device or any non-Verizon Wireless applications, services and products including any personal information you choose to use, submit or share with others Specific third party terms and conditions terms of use and privacy policies shall apply. Please review carefully all applicable terms and conditions and policies prior to using this wireless device and any associated application product orcorvico

#### Hearing Aid Compatibility Information

This phone has been tested and rated for use with hearing aids for some of the wireless technologies that it uses. However, there may be some newer wireless technologies used in this phone that have not been tested yet for use with hearing aids. It is important to try the different features of this phone thoroughly and in different locations, using your hearing aid or cochlear implant, to determine if you hear any interfering noise. Consult your service provider or the manufacturer of this phone for information on hearing aid compatibility. If you have questions about return or exchange policies, consult your service provider or phone retailer.